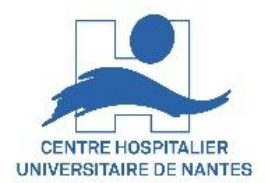

# <u>Comment régler le(s) son(s)</u> <u>dans une salle de cours équipée</u> <u>d'une sonorisation\*</u>

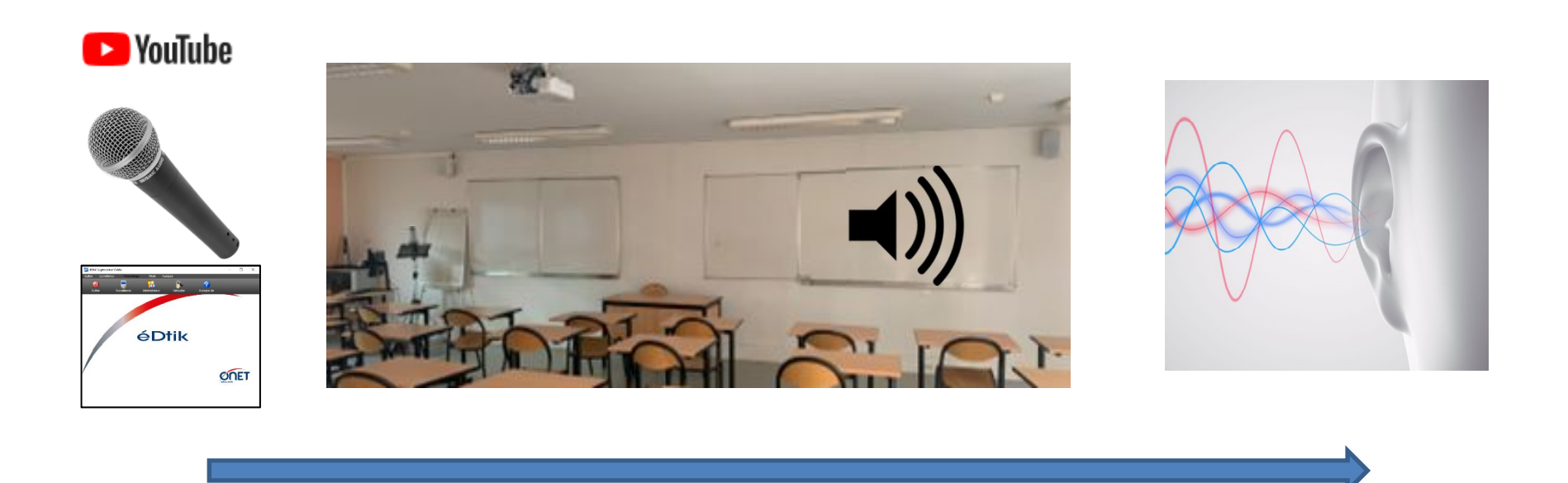

#### \*Haut-parleurs , microphones de salle

17/03/2022

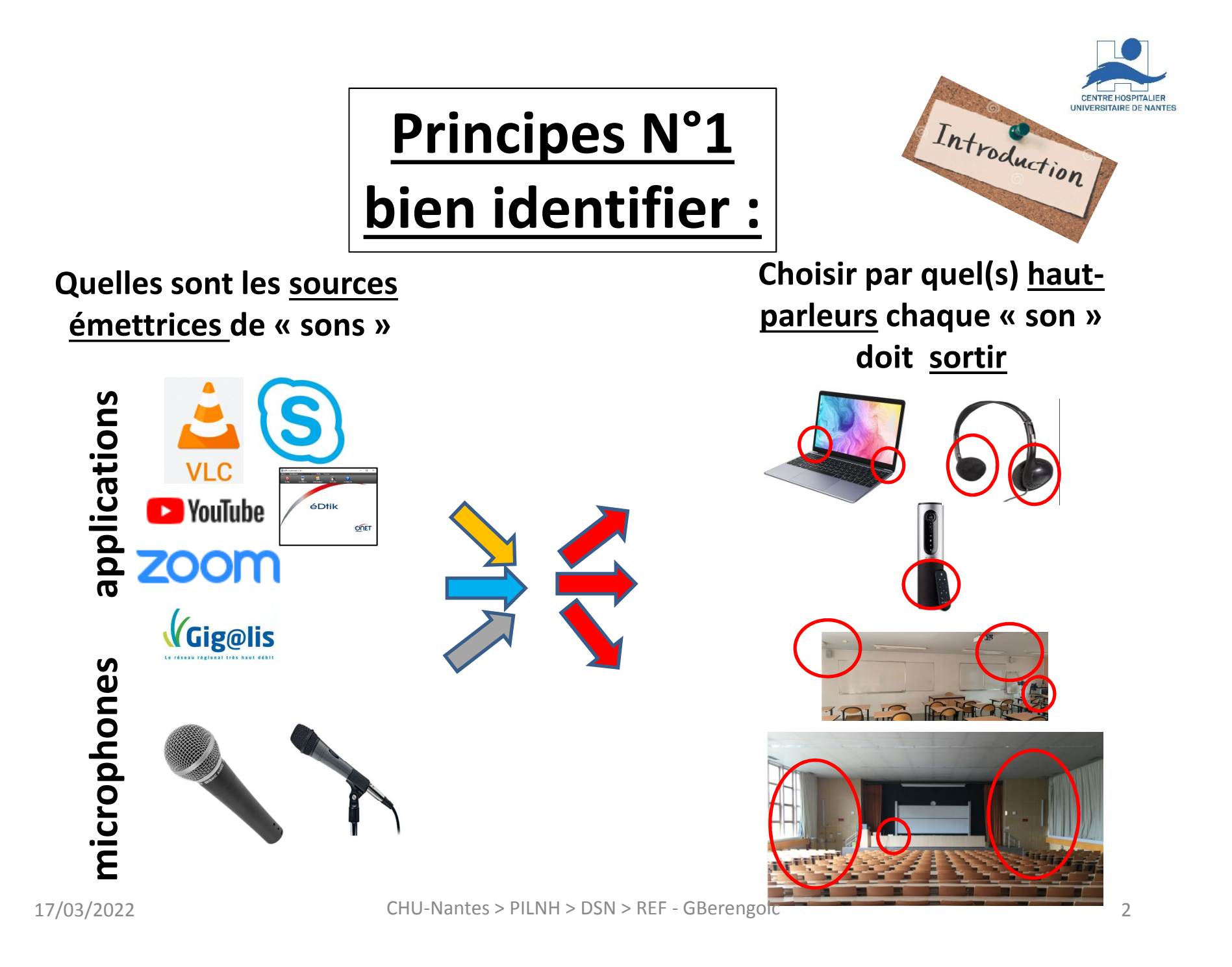

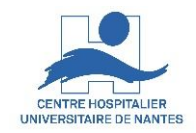

# Exemple d'application : plusieurs sons émis et écoutés simultanément

# Les élèves écoutent sur les HP de salle, une vidéo VLC projetée sur le vidéoprojecteur

pendant que

# le formateur écoute et prépare\* la vidéo suivante projetée sur son écran du PC de salle et écoutée avec son casque audio personnel

(\* similairement au mode présentateur PowerPoint)

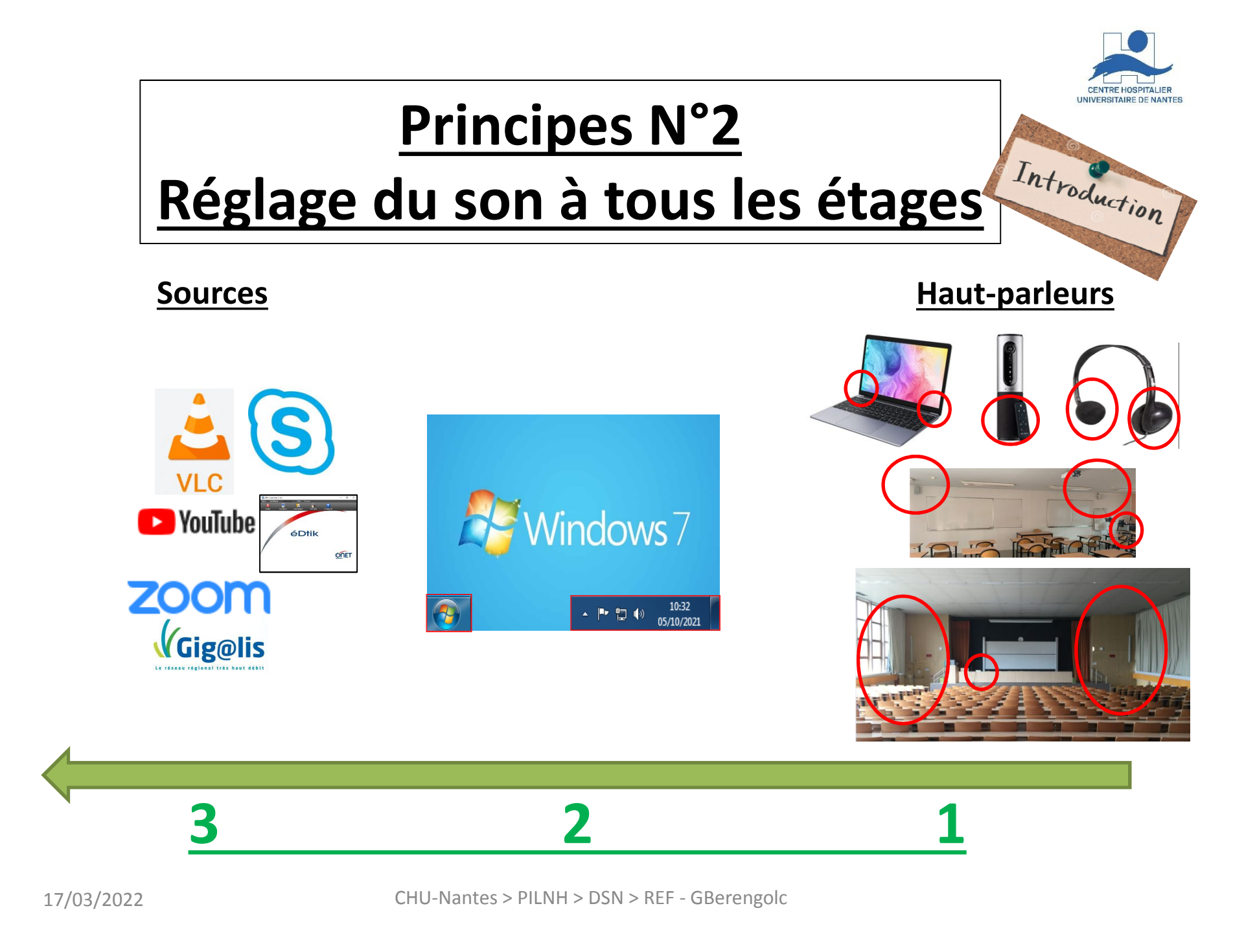

# Principe N°3 :

Le haut-parleur choisi doit être défini comme le

« périphérique de lecture » « par défaut »

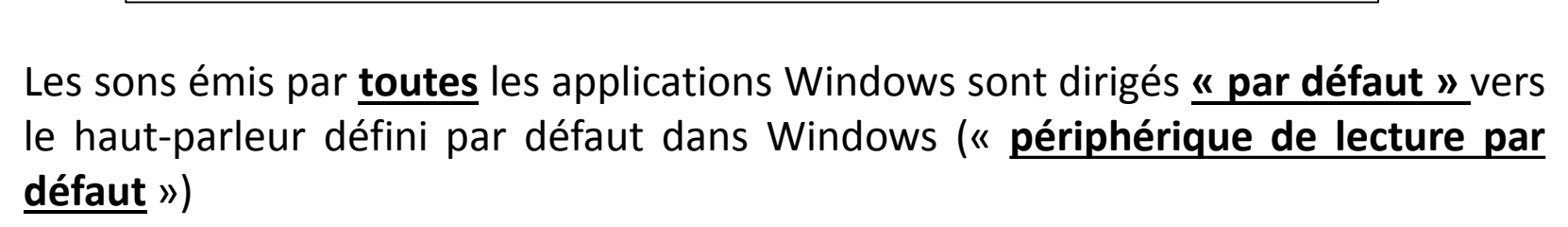

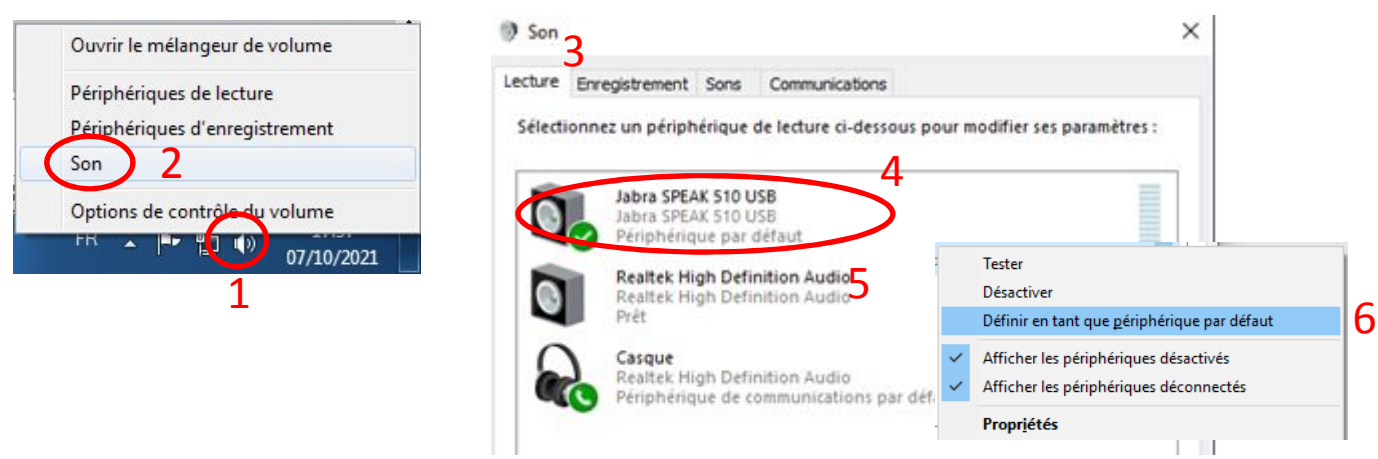

Pour changer de haut-parleur de sortie :

- Pour toutes les applications : changer le « périphérique de lecture par défaut »
- Pour une application : changer le directement dans l'application si elle le permet (Zoom, Skype, VLC ...) CHU-Nantes > PILNH > DSN > REF - GBerengolc

Introduction

# Vérification/dépannage avant chaque cours/réunion

Le son fonctionne ? Je vérifie ! A → simple et rapide

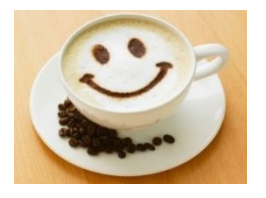

Le son ne fonctionne pas\* ! Je vérifie :

B → Cheklist courante

C → Checklist complète

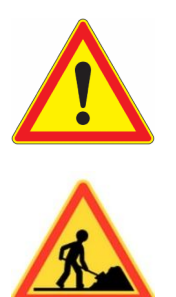

\* Pas du tout, trop faible, trop fort, grésillements/parasites, coupures, ....

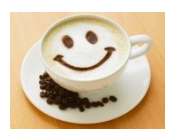

# A- Le plus simple et le plus rapide : Lancer une vidéo Youtube pour vérifier que le son fonctionne

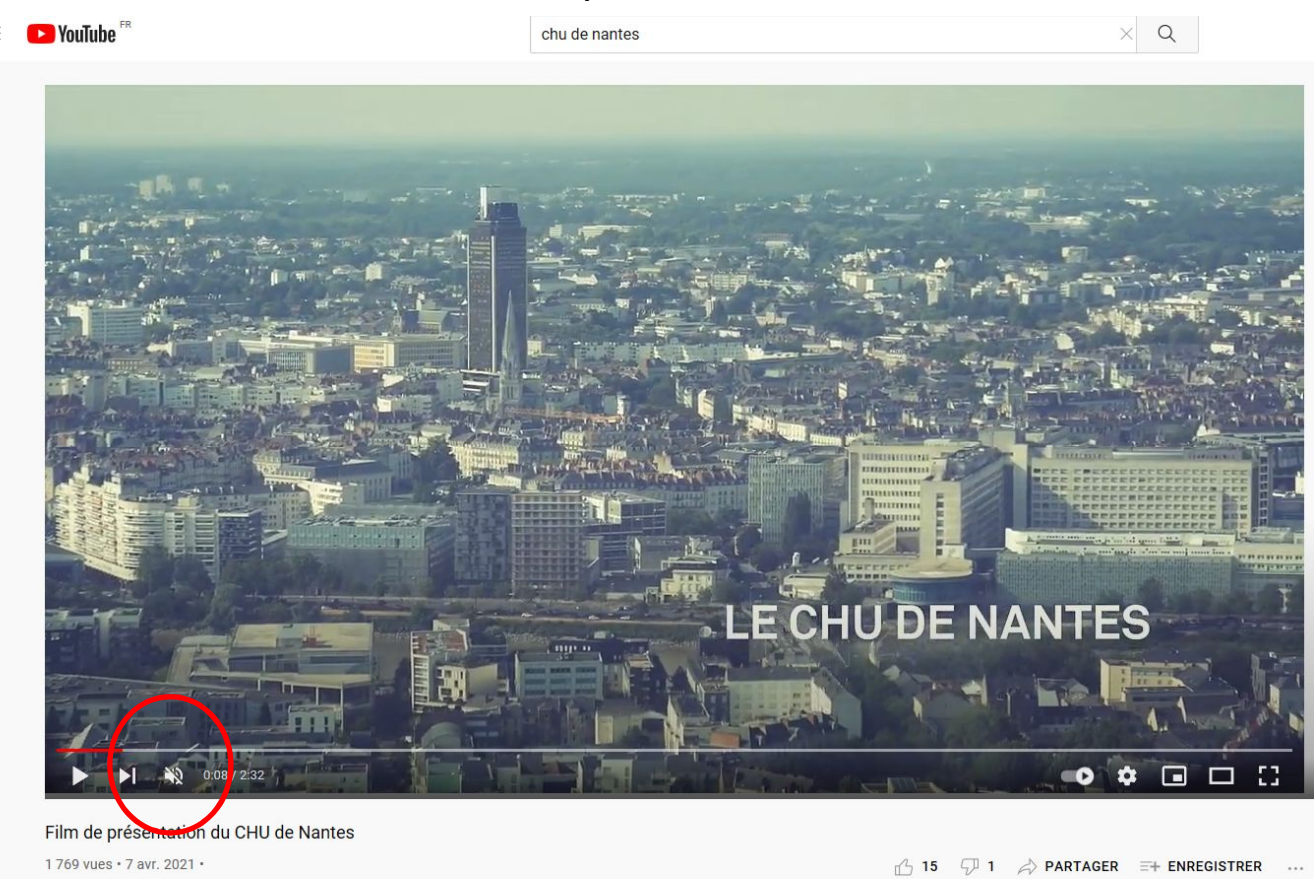

### Activer et régler le volume du son de la vidéo Youtube si nécessaire Vérifier que le son sort par les haut-parleurs choisis

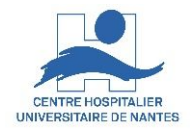

# Si le son ne fonctionne pas\* procédez aux vérifications dans l'ordre suivant

<u>(détails diapositives suivantes)</u>

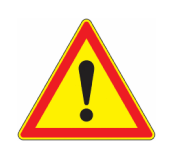

#### **B- Check-list courante** :

- 1. Vérifier le son au niveau de la sono de la salle
- 2. Vérifier le son au niveau Windows du PC de salle
- 3. Vérifier le son au niveau de l'application émettrice (Zoom, Skype, VLC ...)

### C- Check-list complète :

- a. Vérifier précautionneusement les branchements des câbles
- b. Vérifier l'allumage électrique des équipements
- c. Redémarrer la sono et le PC
- d. Vérifier votre connexion réseau
- e. Vérifier l'amplificateur, si il est accessible

\* Pas du tout, trop faible, trop fort, grésillements/parasites, coupures, ....

17/03/2022

### **B- Chek-list courante :**

- 1. Vérifier le son au niveau de la sono de la salle
- 2. Vérifier le son au niveau Windows du PC de salle
- 3. Vérifier le son au niveau de l'application émettrice (Zoom, Skype, VLC ...)

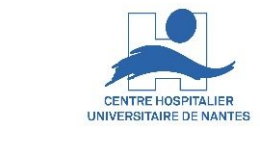

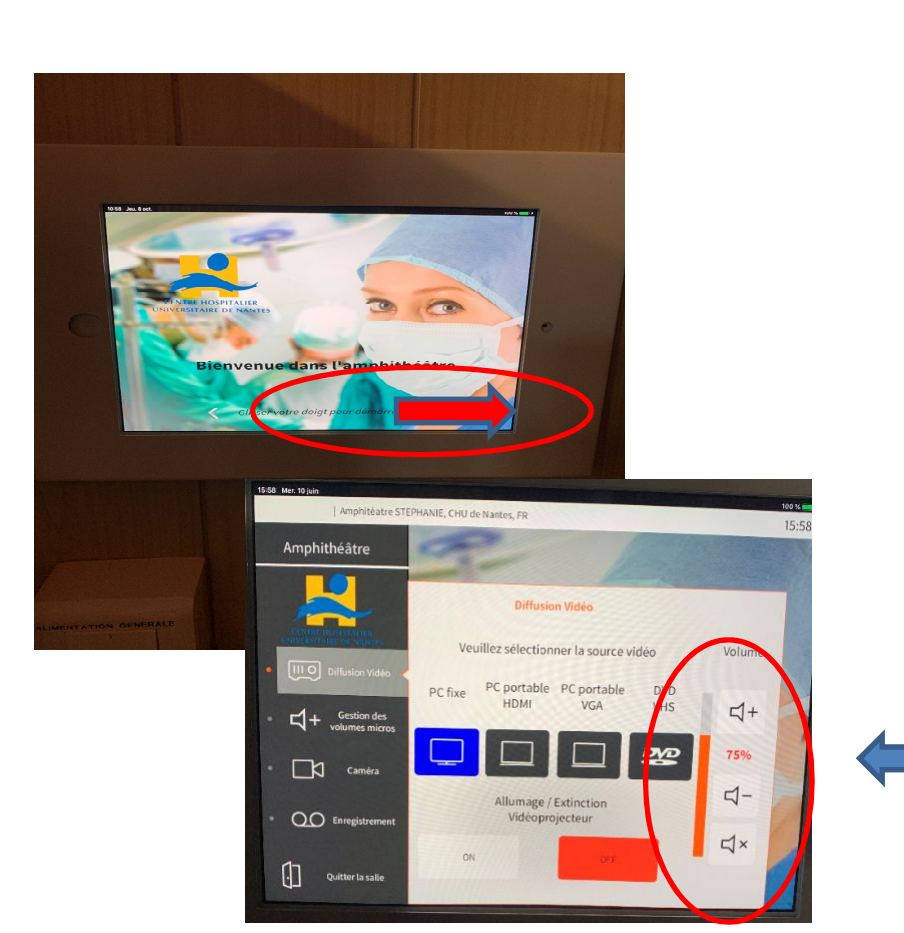

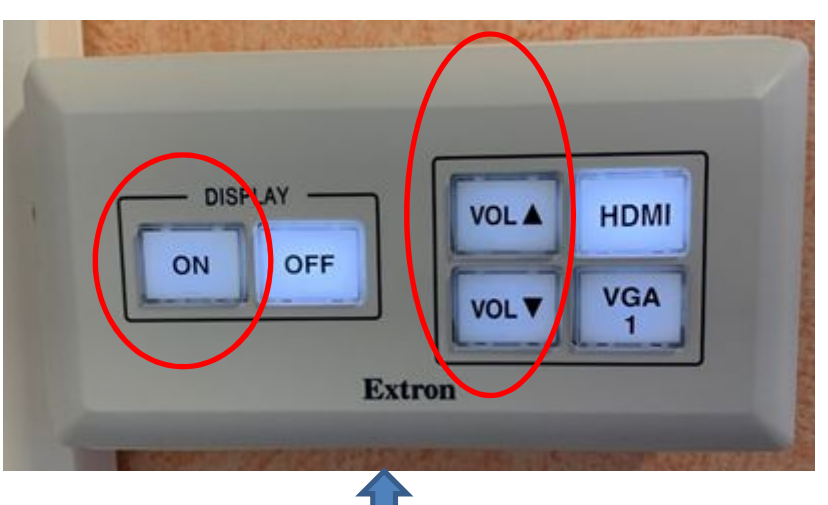

Automates salles Europe, Laennec, Graslin, Beaulieu, Arz, .....

# IPAD amphithéâtre Stéphanie

17/03/2022

### **B- Chek-list courante :**

- 1. Vérifier le son au niveau de la sono de la salle
- 2. Vérifier le son au niveau Windows du PC de salle
- 3. Vérifier le son au niveau de l'application émettrice (Zoom, Skype, VLC ...)

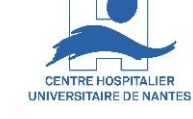

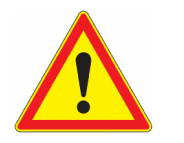

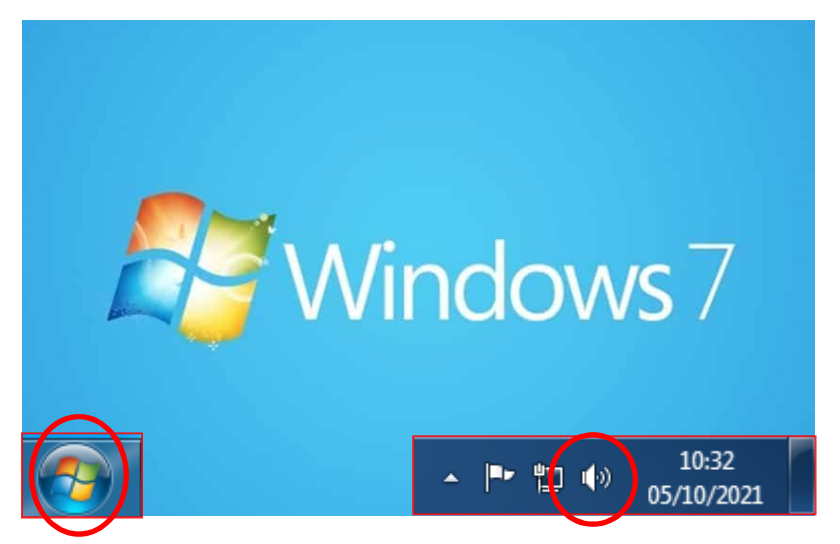

Arz, Brehat, ...

Stéphanie, Laennec, Europe, Graslin, ...

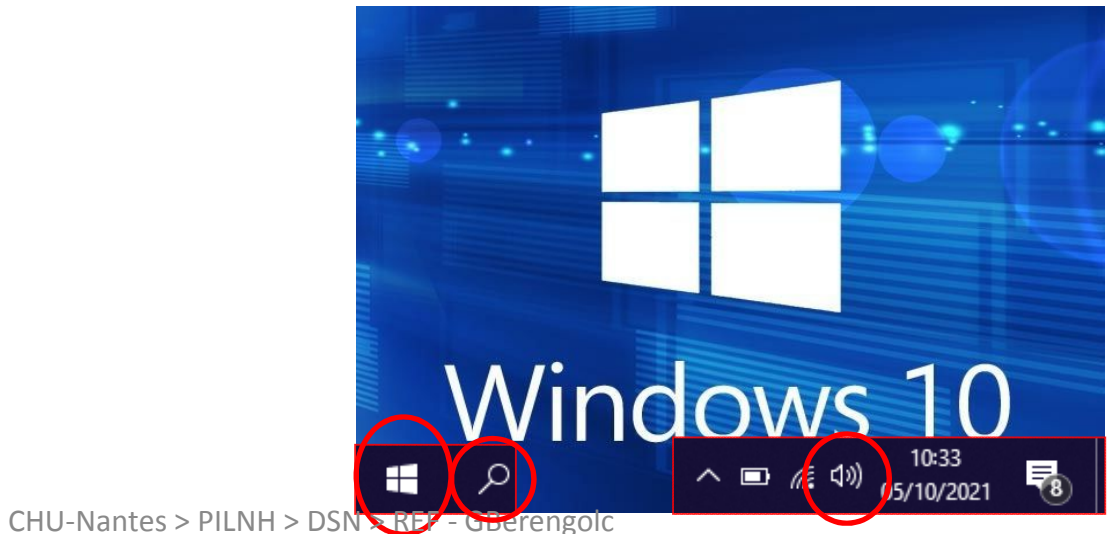

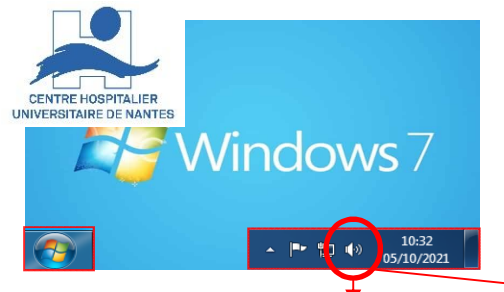

# **B- Chek-list courante Windows 7**:

1. Vérifier le son au niveau de la sono de la salle

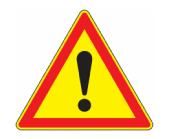

- 2. Vérifier le son au niveau Windows du PC de salle
- 3. Vérifier le son au niveau de l'application émettrice (Zoom, VLC ...)

Clique gauche

1- Identifiez, activez et adaptez le volume du haut-parleur par défaut (pour toutes les sources)

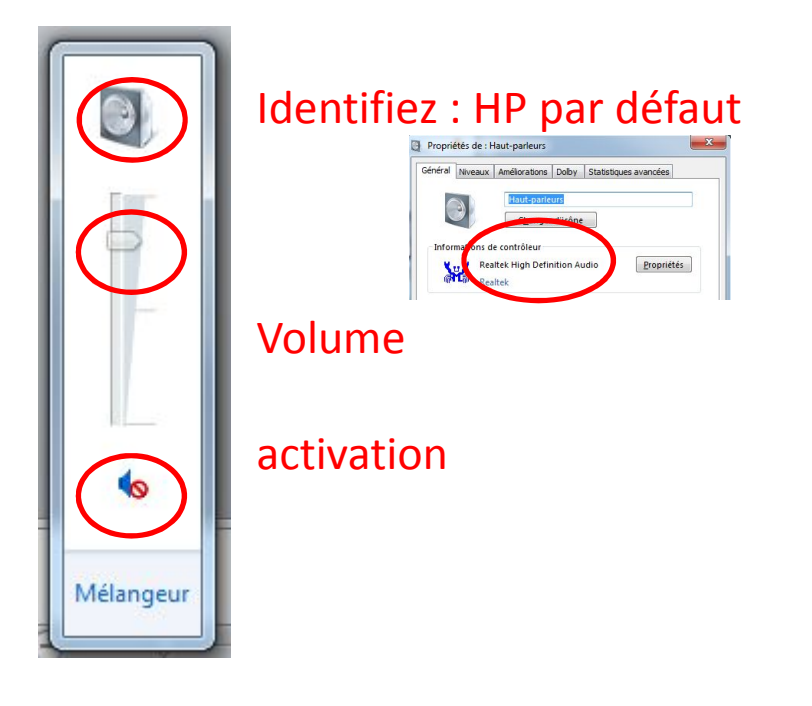

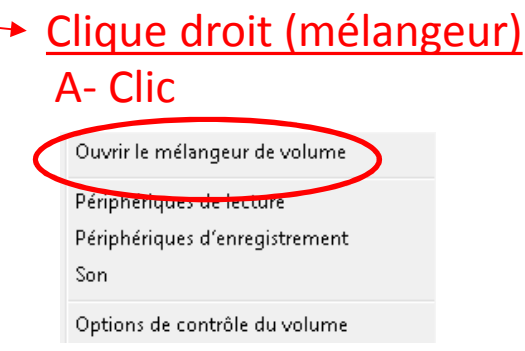

B- Sinon, choisissez en un autre par défaut, puis faites les mêmes vérifications pour ce nouveau HP par défaut et pour l'application émettrice de son (ici Skype)

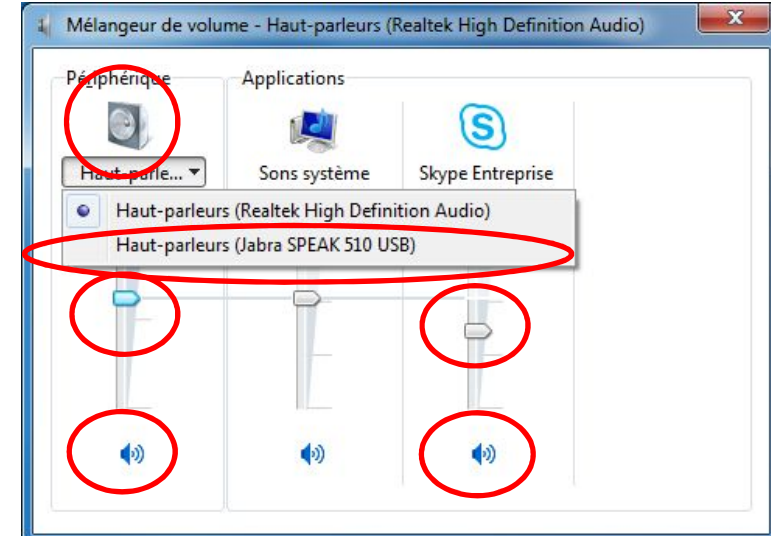

CHU-Nantes > PILNH > DSN > REF - GBerengolc

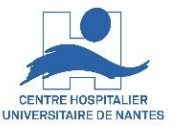

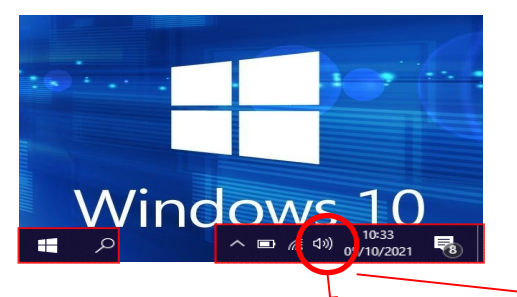

### **B- Chek-list courante Windows 10 – 1ere solution**:

- 1. Vérifier le son au niveau de la sono de salle
- 2. Vérifier le son au niveau Windows du PC de salle
- 3. Vérifier le son au niveau de l'application émettrice (Zoom, VLC ...)

Clique gauche

1- Identifiez, activez et adaptez le volume du Haut-parleur par défaut (pour toutes les sources)

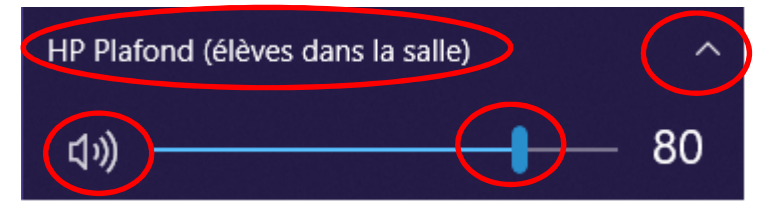

2- Sinon, choisissez en un autre par défaut

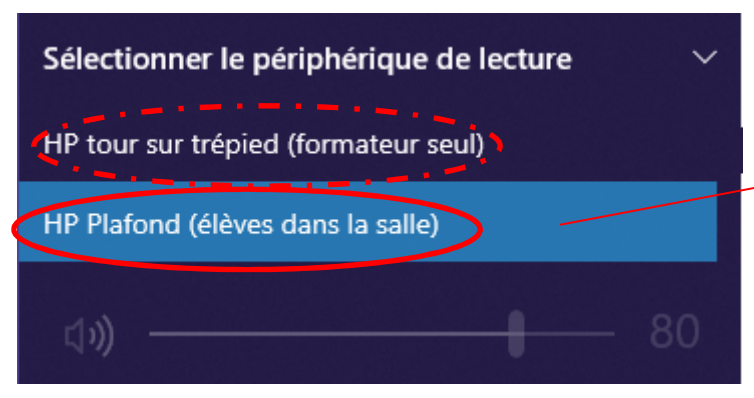

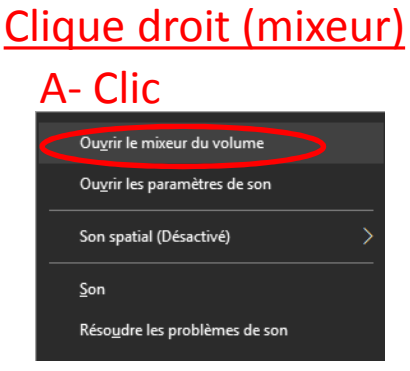

B- puis faites les mêmes vérifications pour ce nouveau HP par défaut et pour l'application émettrice de son

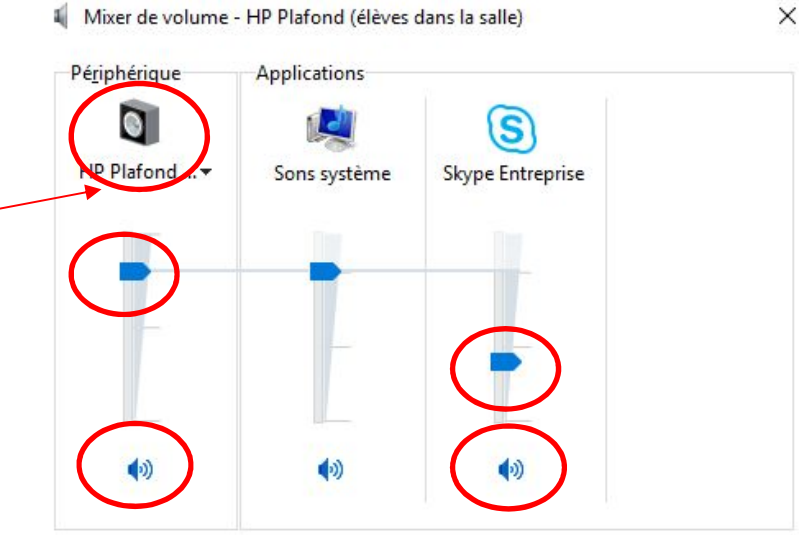

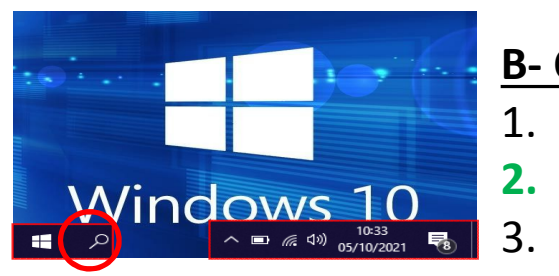

### **B- Chek-list courante Windows 10 – 2eme solution :**

1. Vérifier le son au niveau de la sono de salle

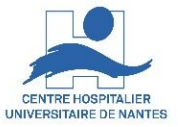

- Vérifier le son au niveau Windows du PC de salle
- 3. Vérifier le son au niveau de l'application émettrice (Zoom, VLC ...)

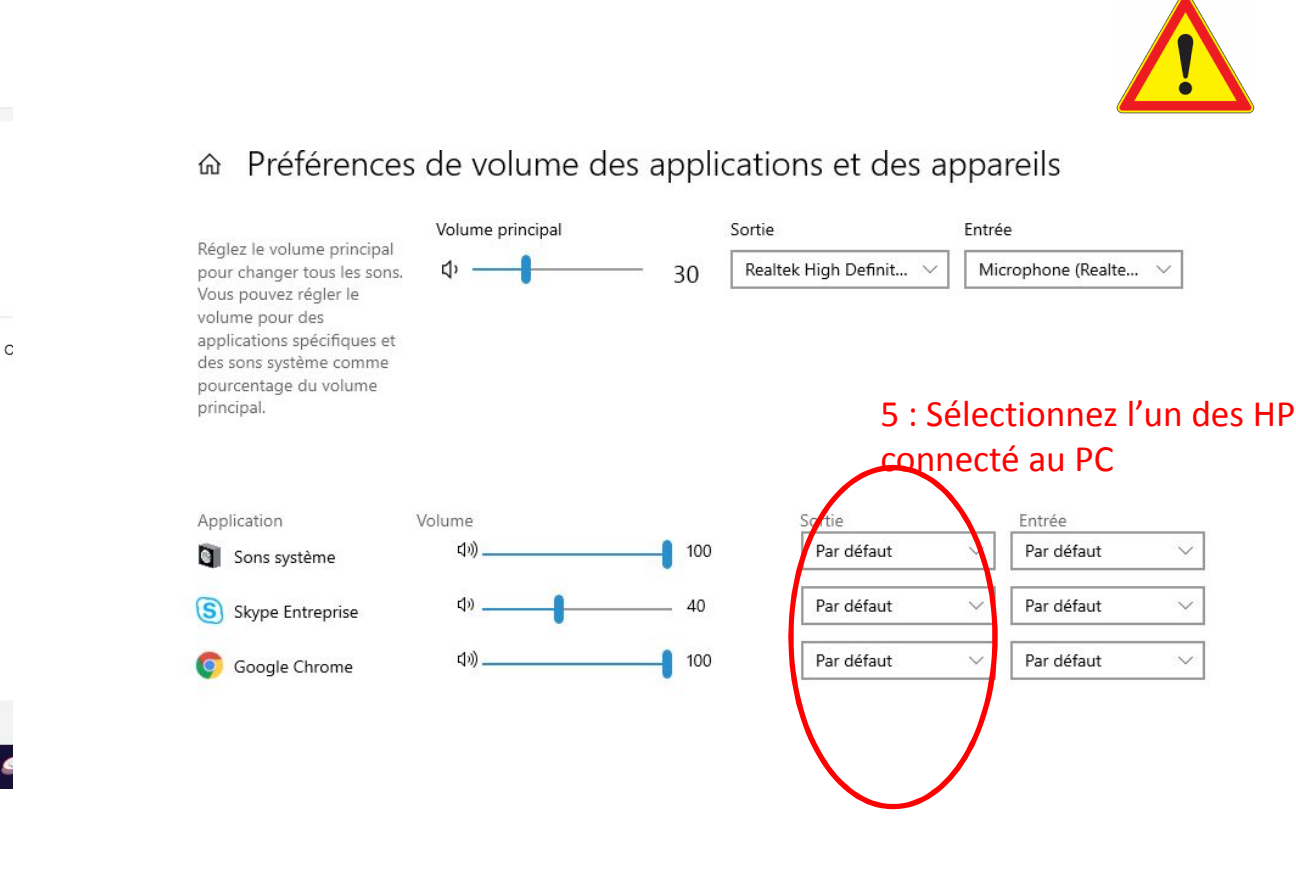

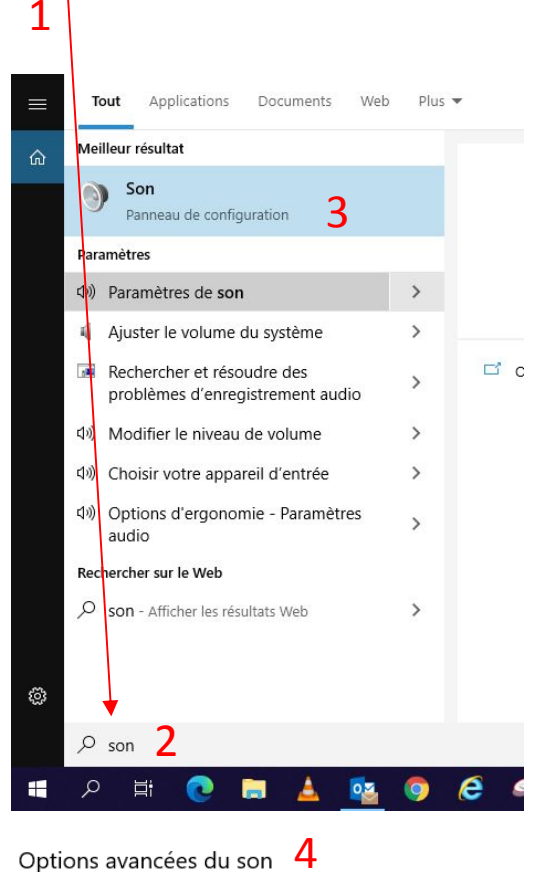

 Préférences de volume des applications et des appareils

 Personnalisez les volumes des applications, ainsi que les hautparleurs ou les appareils qu'elles utilisent.

#### **B- Chek-list courante Windows 10 – 2eme solution**:

- 1. Vérifier le son au niveau de la sono de salle
- 2. Vérifier le son au niveau Windows du PC de salle
- 3. Vérifier le son au niveau de l'application émettrice (Zoom, VLC ...)

Pour choisir un HP spécifiquement pour cette application source, sans changer le HP par défaut pour les autres applications émettrice de son

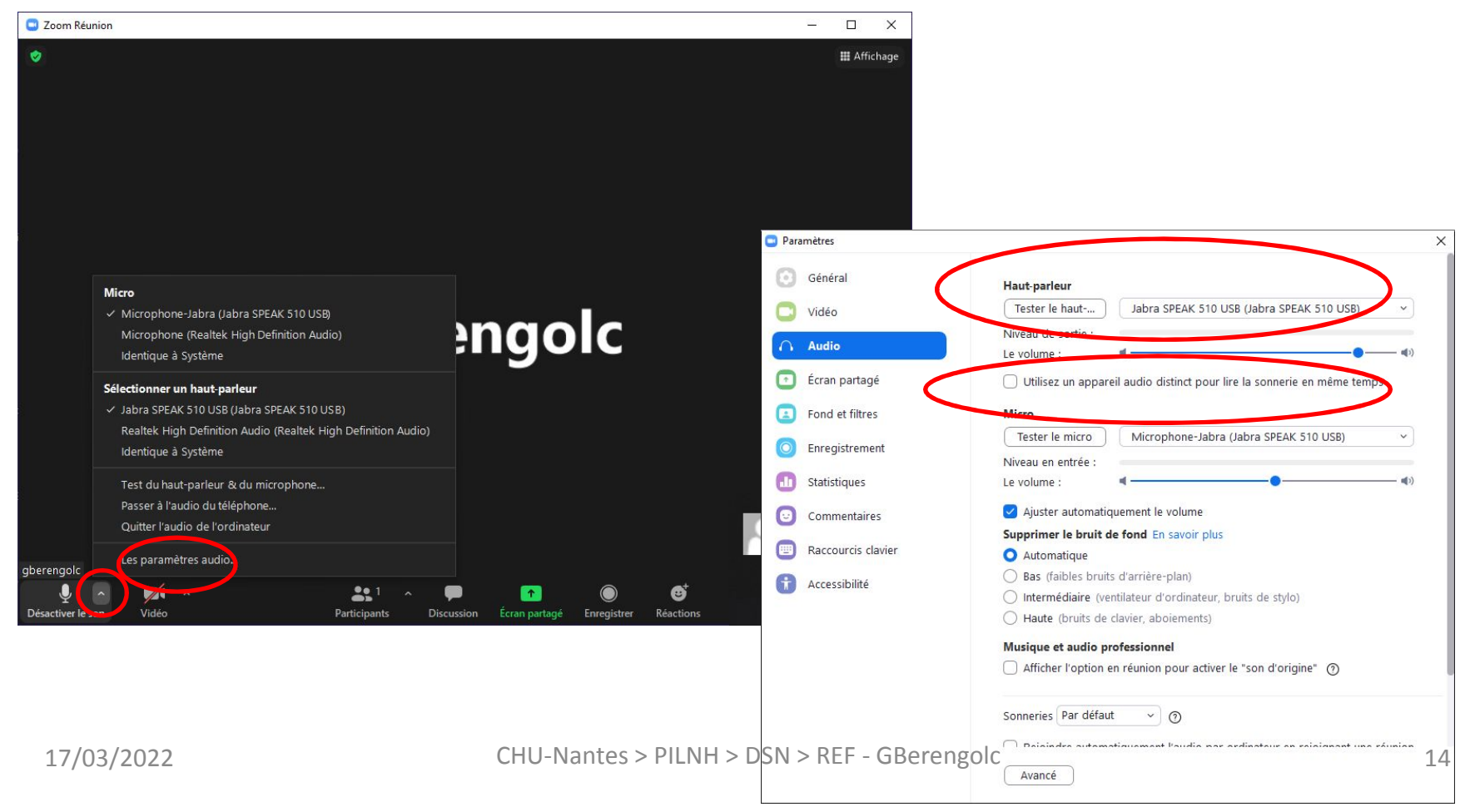

#### C- Check-list complète :

- a. Vérifier précautionneusement les branchements des câbles
- b. Redémarrez la sono et le PC
- c. Vérifier l'allumage électrique des équipements
- d. Vérifier votre connexion réseau
- e. Vérifier l'amplificateur, si il est accessible

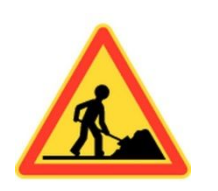

Vérifier qu'aucune prise n'est débranchée au niveau :

- <u>Plinthe murale</u>
- **Ordinateur** (si accessible)
- <u>Tour Logitech</u> (salle visio)

Arrêter la sono et le PC, patientez 30', puis redémarrez les tous les deux

Vérifier que tous les équipements sont bien allumés

Vérifier que vous êtes bien en réseau filaire et non Wifi

Recopiez, si possible la vidéo sur le bureau du PC

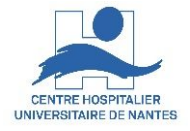

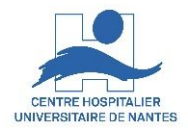

# C- Un amplificateur : à quoi cela sert-il

Conversion sources Mixage sources Amplification sorties Aiguillage vers les HP

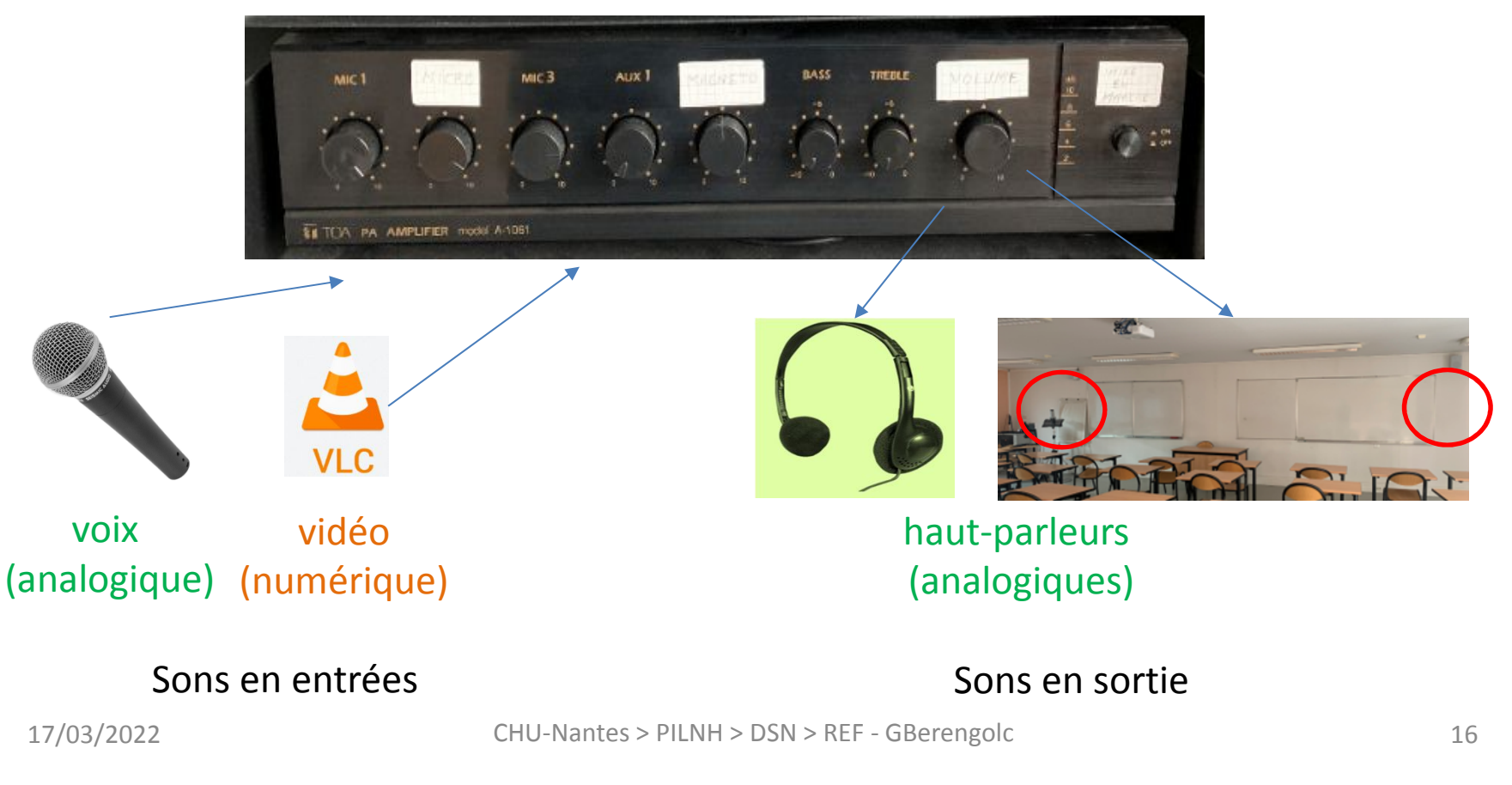

#### **<u>C- Amplificateur</u>** (si accessible) :

- 1. Vérifier le volume du son au niveau maitre (HP)
- 2. Vérifier le volume du son source

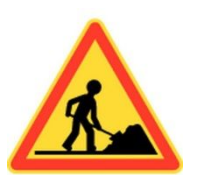

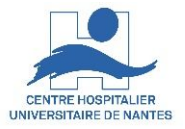

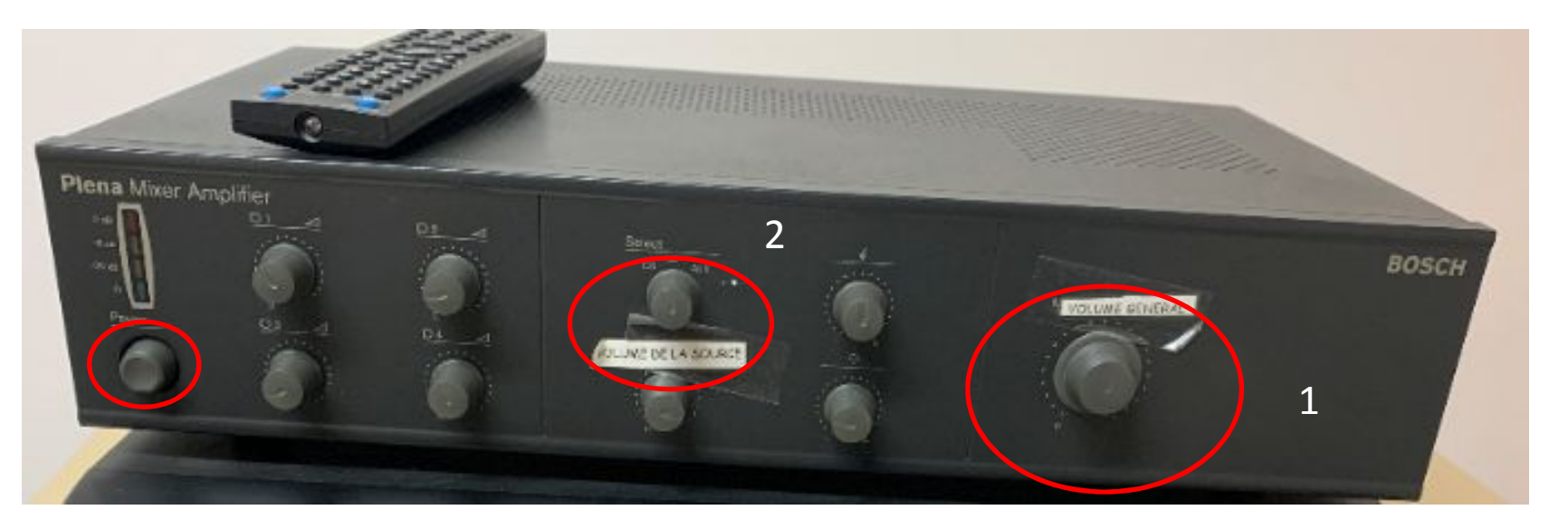

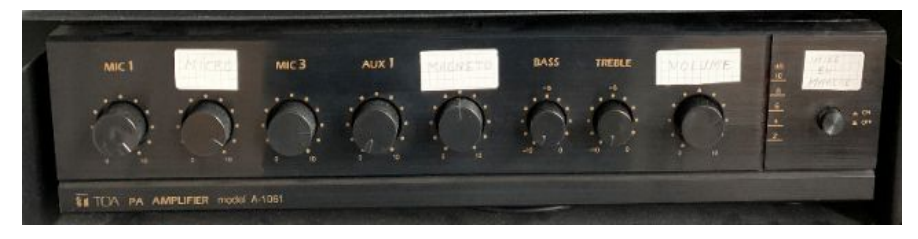

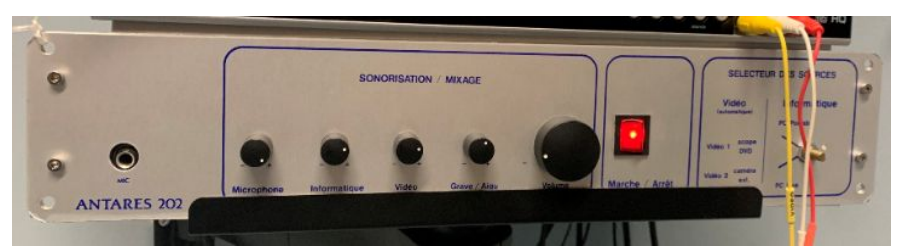

CHU-Nantes > PILNH > DSN > REF - GBerengolc